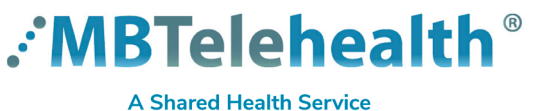

**Teams Meetings - TRC6** 

Service Desk 204-940-8500 or toll-free 1-866-999-9698

Follow these instructions to connect to a Microsoft Teams meeting using your MBT Videoconference equipment

- Press the green Call button on the remote and then Select teams (SIP) and then tap Call. 2 arrow up to the search field and type team. Call Call Q team toggle between team alpha/numeric q W е У а S d f g h 4 0 teams (SIP) 3 Find the VTC Conference ID on the Using the keypad on the remote, enter the Teams meeting invite. VTC Conference ID, followed by the # key to connect. Join Microsoft Teams Meeting +1 204-815-1742 Canada, Winnipeg (Toll) Use the back Conference ID: 327 895 941# button to delete an Local numbers | Reset PIN | Learn more about Tearn | Meeting options incorrect entry. Join with a video conferencing device teams@mbtelehealth.ca VTC Conference ID: 1174945415 Alternate VTC dialing ir 5 Press the red End call button at the end of every call.
  - If you connect before the other site, you will remain on the Welcome screen until they connect; once they do you'll be launched directly into the meeting.

• If you see the message "the other participants are audio only", remind them to turn on their camera so you can see them.

www.mbtelehealth.ca

 $(\mathbf{I})$ 

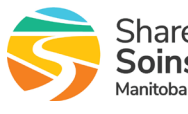